## OBC サポート技術情報

<u>OBC定型文書</u>

## セットアップキーの発行方法

**セットアップキーを発行する前に、製品ユーザー情報登録または登録情報の変更を行ってください。** OBC NetサービスのTOPページ(<u>http://www.obcnet.jp/</u>)で、[ユーザー情報 登録・変更]ボタンをクリック すると、登録画面が表示されます。

BACKUP for 奉行 i シリーズのサーバーセットアップを行う際には、「登録番号」・「確認番号」・「セットアップキー」の入力が必要です。

| BACKUP セットアップ                       |                                                                                                    |
|-------------------------------------|----------------------------------------------------------------------------------------------------|
| セットアップの開始                           | 登録番号とセットアップキーを入力し、[次へ]ボタンをクリックしてください。                                                                                                    |
| → 製品情報の入力<br>セットアップ先の指定<br>オプションの選択 | 登録番号と確認番号は、製品に同梱されている『OB Cソフトウェアユーザー登録<br>録カード』に記載されている番号です。<br>セットアップキーはユーザー登録後にライセンス発行サイトに「OBCソフトウェア ユーザー登録カード」<br>す。ユーザー登録とライセンス発行を行っていない場合は、よ<br>ニーザー登録とライセンス発行を行ってください。<br>*インターネットへの接続 <u>環境が必要です。</u><br>「OBCソフトウェア ユーザー登録カード」<br>に記載されている英数10桁~13桁の<br>番号です。 |
| 設定内容の確認                             | ユーザー登録はこちら                                                                                                    |
| セットアップの完了                           | 登録番号 確認番号 「確認番号」は、製品に同梱されている                                                                                                    |
|                                     | 「OBCソフトウェア ユーザー登録カード」<br>に記載されている英数2桁の番号です                                                                                                    |
|                                     | └────────────────────────────────────                                                                                                    |

1. OBC NetサービスのTOPページ(<u>http://www.obcnet.jp/</u>)で、[ライセンス(セットアップキー) 発行]ボタンをクリックします。

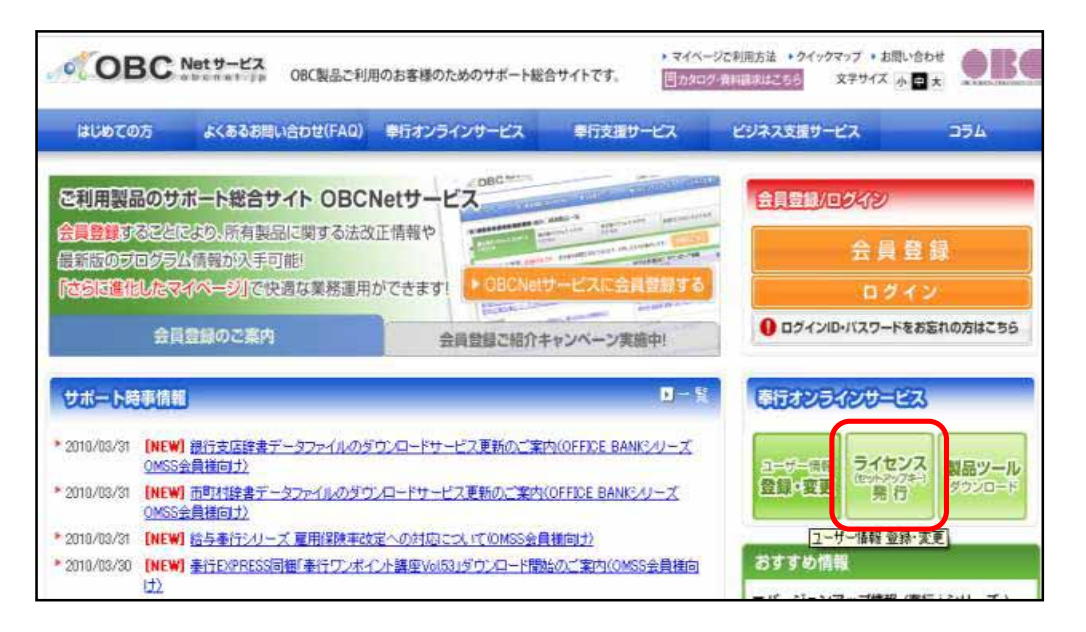

1/4ページ

2. 「製品登録番号」および登録済みの「電話番号」を入力して、[登録番号の確認] ボタンを クリックします。

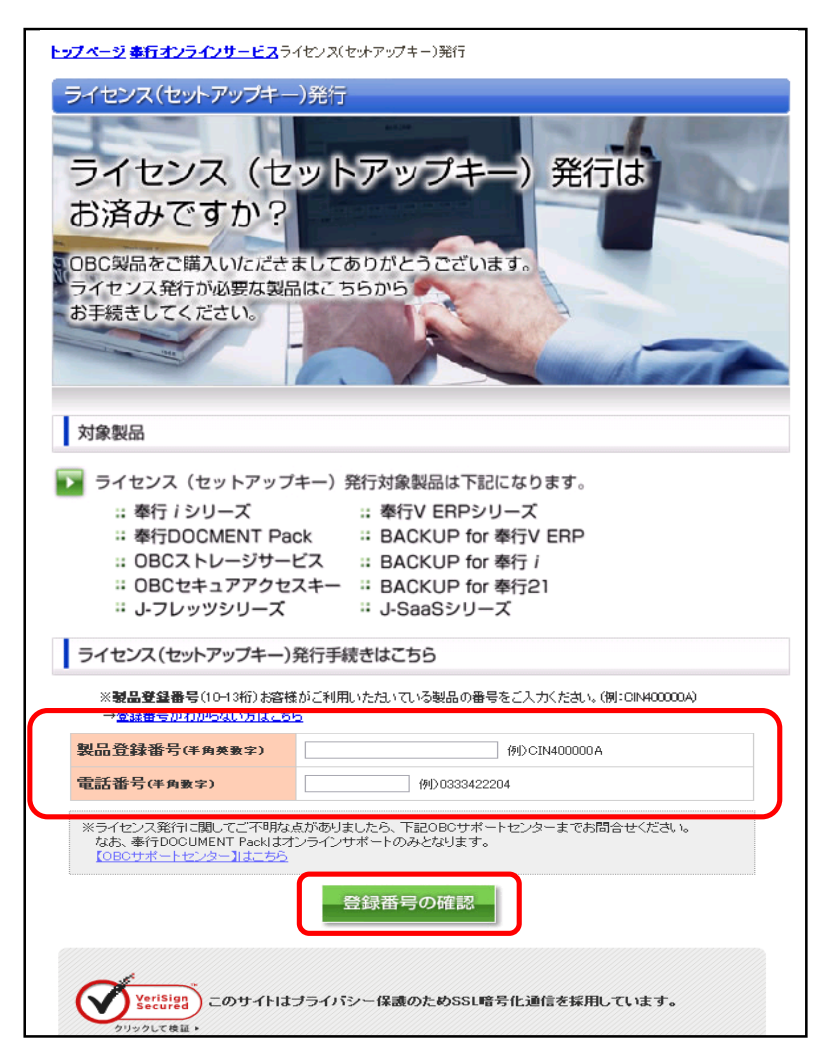

3. [セットアップキー発行]ボタンをクリックします。

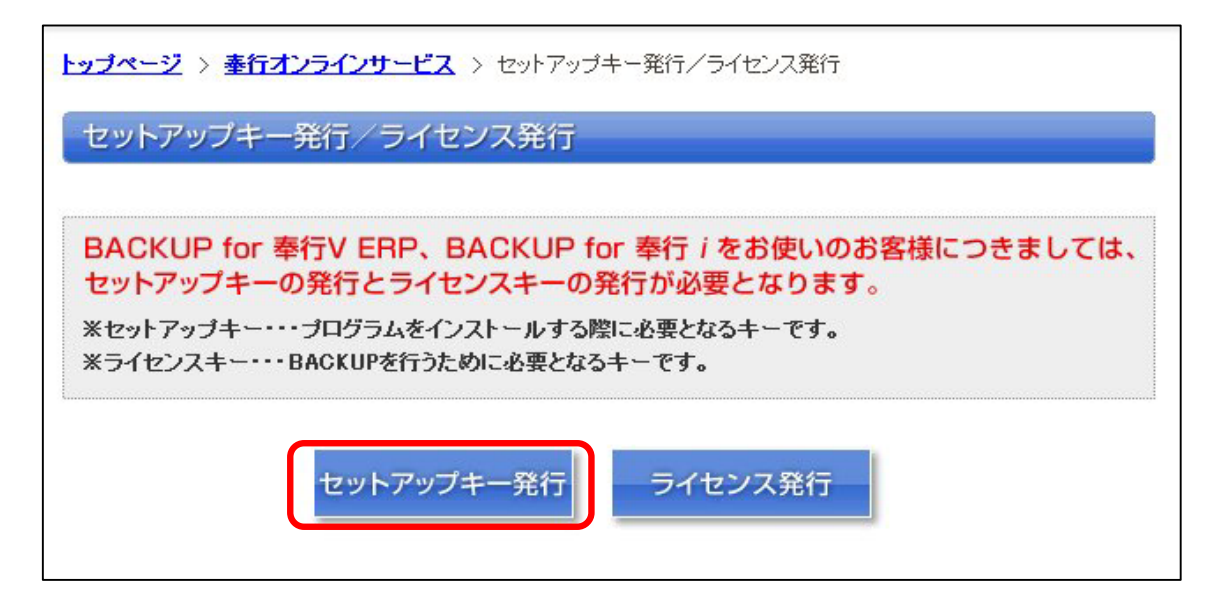

4. 登録済みのお客様情報が表示されますので、「メールアドレス」を入力して、[確認する]ボタンを クリックします。

| ッ <b>ブページ</b> > <b>奉行オンラインサービス</b> > ライセンス発行 |                                                             |  |  |  |
|----------------------------------------------|-------------------------------------------------------------|--|--|--|
| セットアップキー発行                                   | 奉行、シリーズ                                                     |  |  |  |
| メールアドレスの確認                                   | 最終確認                                                        |  |  |  |
| ユーザー情報                                       |                                                             |  |  |  |
| 以下の情報をご入力下さい。()                              | ※は、入力必須項目です。)                                               |  |  |  |
| 発行区分                                         | ABIT                                                        |  |  |  |
| 製品名                                          | (約定)等(行) 申)(254、                                            |  |  |  |
| 製品登録番号                                       | CW525408058                                                 |  |  |  |
| 会社名                                          | 080-39-02883(通用用)                                           |  |  |  |
| メールアドレス1※                                    | with insuralization on ge                                   |  |  |  |
| 確認用メールアドレス1※                                 | with muraffeder on p                                        |  |  |  |
| メールアドレス2                                     | ※「メールアドレス2」は「メールアドレス1」以外にもセットアップキー情報を<br>メール送信したい場合にご入力下さい。 |  |  |  |
| 確認用メールアドレス2                                  |                                                             |  |  |  |
| <ul> <li>              前へ戻る      </li> </ul> | 確認する                                                        |  |  |  |

5.入力した内容を確認の上、[登録する]ボタンをクリックします。

| トップページ > <u>事行オンラインサービス</u> > ライセンス発行 |                     |        |  |  |
|---------------------------------------|---------------------|--------|--|--|
| セットアップキー発行                            |                     | 奉行シリーズ |  |  |
| メールアドレスの確認                            | 最終確認                | 完了     |  |  |
| ユーザー情報                                |                     |        |  |  |
| 以下の情報で登録を行います。                        |                     |        |  |  |
| 発行区分                                  | #801                |        |  |  |
| 製品名                                   | 8588/3-8-114        |        |  |  |
| 製品登録番号                                | 04623408058         |        |  |  |
| 会社名                                   | 000100389838,84490  |        |  |  |
| メールアドレス1                              | nkimurallida: co.jp |        |  |  |
| メールアドレス2                              |                     |        |  |  |
| 発効日                                   | 2010-04-02          |        |  |  |
| ▲ 前へ戻る                                | ~                   | 登録する   |  |  |

6. 画面上で、「セットアップキー」を確認することができます。 手順4.で入力したメールアドレス宛に、「セットアップキー発行のご案内」メールが届きます。

| トップページ > 車行オンラインサービス > セットアップキー第行                                                                                                    |                                                                                                    |
|----------------------------------------------------------------------------------------------------|----------------------------------------------------------------------------------------------------|
| セットアップキー発行 泰行 シリ                                                                                                    |                                                                                                    |
| メールアドレスの確認 最終確認 完了<br>ご登録ありがとうごさいます。<br>ご登録。なだきましたメールアドレス知に、セットアップキー契行メールをお送りします。<br>24時間に内にメールが届かない場合は、お手数ですが下記メールアドレス宛にご連絡ください。<br>nifebbcretig                                                                                                    |                                                                                                    |
| 製品登録番号<br>セットアップキー<br>用けてセットアップキー発行を行う場合は以下おり行ってくたさい。<br>続けてセットアップキー発行を行う場合は以下おり行ってくたさい。<br>続けてライセンス発行を行う場合は以下おり行ってくたさい。<br>続けてライセンス発行を行う<br>用いていためになった。1980年月11日、1980年の11日、1980年の11日、1980年月1日、1980年の11日、1980年の110月、1980年の1980年の110月、1980年の1980 | 株式会社オービーシー<br>OBC 様<br>2011年01月21日<br>BACKUP for 奉行 i セットアップキー発行のご案内<br>株式会社オービックビジネスコンサルタント<br>管理本部 ユーザー管理室<br>この度は弊社製品「BACKUP for 奉行 i ,のセットアップキー<br>をお申し込みいただき、ありがとうございます。<br>ユーザー登録カードに記載の『ソフトウェア使用許諾書』に基づき、<br>以下の通り『ヤットアップキー」をご通知いたします。 |
| 続けてプログラムダウンロードを行う                                                                                                    | セットアップキーおよびお客様登録情報                                                                                                    |
| 0BC NetサービスTOPに戻る                                                                                                    | 製品登録番号 :ELQ1234567890SE<br>セットアップキー :11ab 22cd 33ef 44gh<br>会社名 :株式会社オービーシー<br>部署名 :<br>担当者名 :オービーシー                                                                                                    |
| 同じ手順で、セットアップキーは何度でも<br>発行することができます。                                                                                                    | *****************以下省略*******************                                                                                                    |